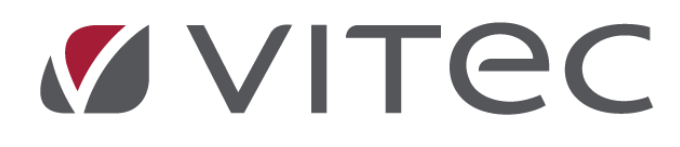

# Nyhetsdokument Vitec Hyra

Version 1.70 – mars 2019

Reviderat 2019-03-20

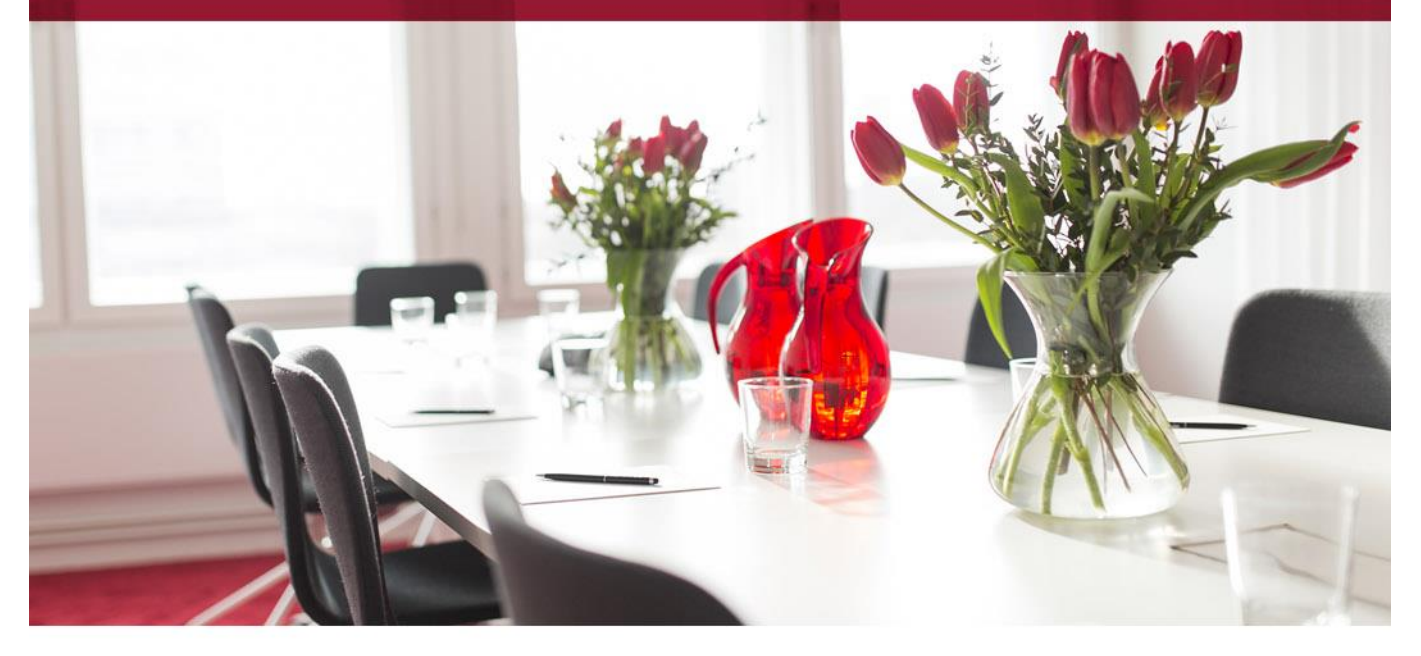

# Innehållsförteckning

| Inledning                                                      | 3 |
|----------------------------------------------------------------|---|
| Inställningar/Grunddata                                        | 3 |
| Avvikande SMS avsändare på ägare                               | 3 |
| Loggning Objektstyp                                            | 4 |
| Loggning Objektstypsgrupp                                      | 5 |
| Förbättrad prestanda i Alternativ-inställningar                | 6 |
| Förbättrad prestanda i Mediadebitering                         | 6 |
| Kontrakt                                                       | 6 |
| Kontraktsammanställning                                        | 6 |
| Bostadsrätter                                                  | 7 |
| Bekräftelse av pantsättning                                    | 7 |
| Fakturering                                                    | 7 |
| Svefaktura - format PEPPOL BIS Billing 3                       | 7 |
| Bifoga bilagor till fakturor i Svefaktura                      | 9 |
| Dokumentkategori                                               | 9 |
| Koppla bilaga1                                                 | 0 |
| Tillåtna filformat1                                            | 2 |
| Val av distributionssätt vid direktfakturering1                | 2 |
| Menyval "Visa decimaler tillfälligt" i fakturaunderlagslistan1 | 4 |
| Avbetalningsplan1                                              | 4 |
| Inaktivera avbetalningsplan1                                   | 4 |
| Automatisk inaktivering 1                                      | 5 |
| Rapporter 1                                                    | 6 |
| Kontoavstämningslista - flera konton1                          | 6 |
| Vissa rapporter uppdateras manuellt1                           | 6 |
| Ägar- och fastighetsnummer i rapporter1                        | 7 |
| Förändrad beräkningsmetod i Värderings- och uthyrningslista1   | 7 |
| Integrationer 1                                                | 7 |
| Vitec Ekonomi - automatisk avstämning mot Vitec Hyra1          | 7 |

# Inledning

I version x.70 av **Vitec Hyra** är några av de stora nyheterna att det finns stöd för det nya filformatet PEPPOL BIS Billing 3 för Svefaktura. I formatet kan man även skicka med bilagor. En avbetalningsplan kan numera inaktiveras manuellt för att sedan kunna lägga upp en ny och samtidigt ha kvar historiken. Avbetalningsplanen blir även automatiskt inaktiv även om den blir slutbetald i förtid. I kontavstämningslistan kan man nu markera flera konton samtidigt för att underlätta sin avstämning.

Läs mer om detaljerna nedan.

# Inställningar/Grunddata

## Avvikande SMS avsändare på ägare

Det finns nu möjlighet att ange avvikande SMS avsändare på ägare. Vid utskick av SMS hämtas avsändare i första hand från ägare och i andra hand från systeminställningarna, Inställningar>Systeminställningar>Epost & sms.

Om alltså ingen ägarspecifik SMS-inställning angivits används den generella SMS-användaren från Systeminställningar.

|                    |                               | Redigera ägare                         |
|--------------------|-------------------------------|----------------------------------------|
| andard Avancerat   | 📔 Bokföring 🛛 🏢 Koddelsvärden |                                        |
| Allmänt            |                               | Allmänna bokföringsinst.               |
| Nummer             | 169 🔲 Bostadsrättsförening    | Plusgiro                               |
| Namn               | Ägare #169                    | Bankgiro                               |
| Org.nr             | 152452-2260                   | Ågarkod ekonomisystem                  |
| Styrelsens säte    | Österköping                   | Avtalsbankgiro                         |
|                    |                               | Utställares org.nr                     |
| Kontaktinformation |                               | BIC/SWIFT                              |
| Besöksadress       | Box 91                        | IBAN                                   |
| Utdelningsadress   | Ångsgärdet 91                 | 1                                      |
| c/o                |                               | `````````````````````````````````````` |
| Postnummer/Adress  | 78928 Österköping             |                                        |
| Telefon            | 0770-111 051                  | Momsreg.nummer                         |
| Mobiltelefon       |                               | Skattsedel                             |
| Fax                |                               | Faktureringsadress 🚽                   |
|                    |                               |                                        |
| E-post             |                               | Adress                                 |
| Webadress          | http://www.lera.info.se       | Postnr/Ort                             |
| Kontaktperson      |                               | Referens                               |
| Avsändare på SMS:  | 1                             | 4                                      |
| Anteckning         |                               | 1                                      |

# Loggning Objektstyp

Det finns nu loggning på grunddata Objektstyp så att det går att spåra när ändringar görs på en objektstyp, dess kontovärden och dess koddelsvärden (Grunddata>Objekt>Objektstyper).

| <b>9</b>                                    |                |                     | Redige                               | era objektstyp    |                      |                                                  |           | - <b>-</b> × - |
|---------------------------------------------|----------------|---------------------|--------------------------------------|-------------------|----------------------|--------------------------------------------------|-----------|----------------|
| Bostäder                                    | Standard 🔲 Ko  | ontovärden          | Koddelsvärden                        |                   |                      |                                                  |           | _              |
|                                             | Allmänt        |                     |                                      |                   | Тур                  |                                                  |           |                |
| - Bi 1 rum och kokvrå                       | Nummer         | 1200                |                                      |                   | Upplåtelseform       | Hyresrätt                                        | Y         |                |
| - Et 1 rum och kök                          | Namn           | 2 rum och l         | <ök                                  |                   | Fastighetsskatt      | Bostad                                           | V         |                |
| - Eg 1 rum och wc/dusch gem ki              | Grupp          | Bostäder            |                                      | Y                 | Verksamhet           |                                                  | v         |                |
|                                             | Grupp          |                     |                                      |                   | SFI-kategori         | Bostad                                           | v         |                |
| - Eg Zrok<br>- Eg Zrumokök                  |                | Othymir     Anmälni | ngsbar<br>ingebar från Mina eide     |                   | Standardenhetstyp    |                                                  | v         |                |
| 2 rum och kokskåp                           |                | Egen fö             | ingsbai fran Mina sido<br>irhandling |                   |                      |                                                  |           |                |
| - Eg 2 rum och kokvra<br>- Eg 2 rum och kök |                | Nya kor             | ntrakt preliminärmarke               | arade             | Specifikt bostad     |                                                  |           |                |
| 2 rum och pentry                            |                | Underol             | bjekt                                | (î)               | Antal rum            | 2                                                |           |                |
|                                             |                | 🗹 Tillgäng          | lig för e-signering                  | í                 | Typ av kök           | Kök                                              | V         |                |
| 3 rum o kök                                 |                | Använd              | l inhyrda kontrakt                   | í                 | Kategori             | Vanlig bostad                                    | Y         |                |
|                                             |                | Besiktni            | ing vid kontraktsupps                | iägning 🕕         | Kontrolet            |                                                  |           |                |
| 3 rum och kök, gillestuga                   |                |                     |                                      |                   | Kontrakt             |                                                  |           |                |
| - Ed 3.5 rum och kök                        | 8              |                     |                                      |                   | Logg                 |                                                  | ×         |                |
|                                             |                |                     |                                      | The second second |                      |                                                  | -         | 1              |
| 4 rum och kök                               | Datum          | 20.00.50.15         | Anvandare                            | Fullstandigt namn | Handelse             | - Turnada ana indonesa fain 'Canat' All 'Calaba' | Objective |                |
| - 19 4,5 rum och kök                        | 2013-02        | -20 00.30.13        | VICTIK                               | Carnina Durevik   | Nya Kontrakt prelimi |                                                  | Objekttyp |                |
|                                             |                |                     |                                      |                   |                      |                                                  |           |                |
| - Egi 5 rum och kök                         |                |                     |                                      |                   |                      |                                                  |           |                |
| - Ei 6 rum och kök                          |                |                     |                                      |                   |                      |                                                  |           |                |
|                                             | <              |                     |                                      |                   |                      |                                                  | >         |                |
| Blockuthyming Igh                           | Lägg till note | ering               |                                      |                   |                      |                                                  | Stäng     |                |
|                                             |                |                     |                                      |                   |                      |                                                  |           |                |
| Logg                                        |                |                     |                                      |                   |                      | Ny Ta bort Spar                                  | a Stär    | ig             |
|                                             |                |                     |                                      |                   |                      |                                                  |           |                |

# Loggning Objektstypsgrupp

Det finns nu loggning på Objektstypsgrupper, vilket innebär att ändringar man gör under Grunddata>Objekt>Objektstypsgrupper numera loggas.

| 22   |                     |           | Redigera obj      | ektstypsgrupper                                              | - 🗆 X           |     |
|------|---------------------|-----------|-------------------|--------------------------------------------------------------|-----------------|-----|
|      | (                   | Sök Si    | tandard 🔢 Kodde   | lsvärden                                                     |                 |     |
| Nu   | Namn                |           |                   |                                                              |                 |     |
| 01   | Bostäder            |           | Allmänt           |                                                              |                 |     |
| 02   | Lokaler             |           | Nummer            | 01                                                           |                 |     |
| 03   | Basstationer        |           |                   |                                                              |                 |     |
| 04   | Underhåll           |           | Namn              | Bostäder                                                     |                 |     |
| 05   | P-platser           |           |                   | Underobiekt                                                  |                 |     |
| 06   | Garage              |           |                   |                                                              |                 |     |
| 07   | Båtplatser          |           |                   | ✓ Tillgänglig för e-signering                                |                 |     |
| 08   | Produktion          |           | Betalningsperiod  | Ingen 🖉                                                      |                 |     |
| 09   | Övrigt              |           | Detailingsperiod  |                                                              |                 |     |
| 10   | Felanmälan          |           |                   |                                                              |                 |     |
|      |                     |           | <b>5 1 1 1</b>    | Logg                                                         | -               | ×   |
|      | Jatum               | Anvandare | Fullstandigt namn | Handelse                                                     | Тур             |     |
|      | 2019-03-12 10:07:31 | vicnk     | Camilla Burevik   | Tillgänglig för e-signering ändrades från inget till 'Sant'. | Objektstypgrupp |     |
|      |                     |           |                   |                                                              |                 |     |
|      |                     |           |                   |                                                              |                 |     |
|      |                     |           |                   |                                                              |                 |     |
|      |                     |           |                   |                                                              |                 |     |
|      |                     |           |                   |                                                              |                 |     |
|      |                     |           |                   |                                                              |                 |     |
| 4    | ägg till notering   |           |                   |                                                              | Stä             | ing |
|      |                     |           |                   |                                                              |                 |     |
| Logg | ]                   |           |                   | Ny Ta bort Spara                                             | Stäng           |     |

### Förbättrad prestanda i Alternativ-inställningar

Prestandan när man öppnar dialogen för att redigera Alternativ-inställningar har förbättrats, så att det inte längre tar lika lång tid att öppna dialogen.

# Förbättrad prestanda i Mediadebitering

Prestandan när man läser in mediadebiteringsfiler och skapar avgifter från förbrukningar har förbättrats.

# Kontrakt

### Kontraktsammanställning

Rapporten Kontraktsammanställning har setts över för de olika kolumnerna för summering av olika avgifter enligt följande.

- Hyra alla avgifter som är markerade som "Hyra" men som inte är fastighetsskatt, rabatt eller tillägg.
- Fastighetsskatt alla avgifter som är markerade som "Fastighetsskatt".
- Rabatt alla avgifter som är markerade som "Rabatt" som inte är fastighetsskatt.
- Tillägg alla avgifter som inte är vare sig hyra, fastighetsskatt eller rabatt.

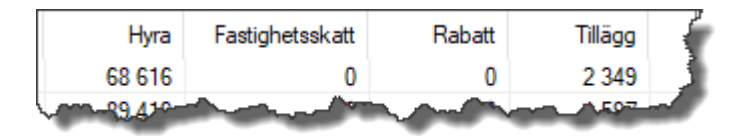

Kort sagt så ska varje avgift bara hamna en gång i en av kolumnerna. Tidigare hamnade avgifter markerade med både "Hyra" och "Fastighetsskatt" både i kolumnen "Fastighetsskatt" och i kolumnen "Hyra".

# Bostadsrätter

### Bekräftelse av pantsättning

Nu finns även lägenhetsnummer enligt den ekonomiska planen med i "Bekräftelse av pantsättning" vid utskrift.

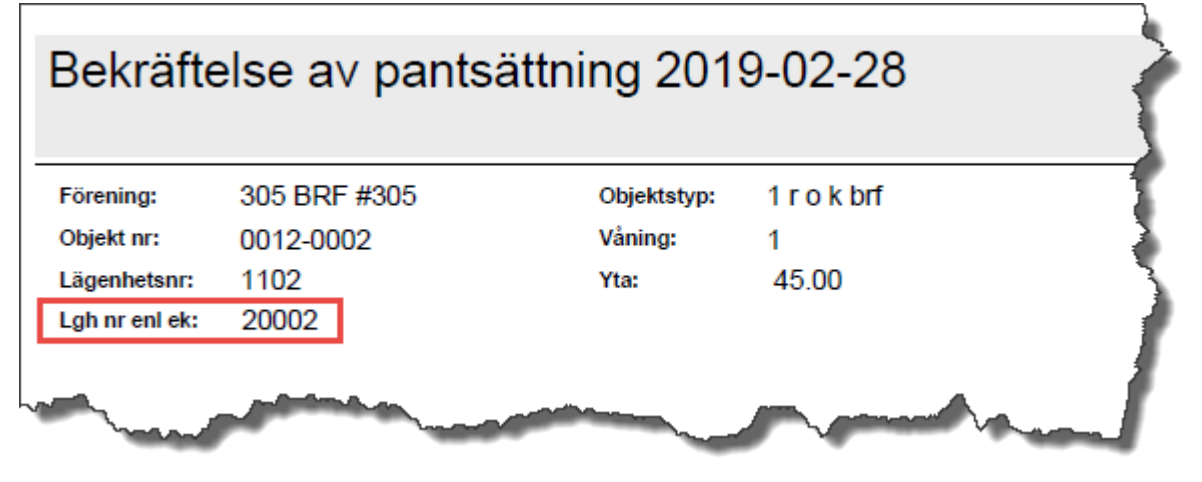

# Fakturering

### Svefaktura - format PEPPOL BIS Billing 3

Vitec Hyra stödjer nu filformatet PEPPOL BIS Billing 3 för Svefaktura.

Den 1 april 2019 blir det lag på att alla inköp i offentlig sektor ska faktureras med elektronisk faktura (e-faktura) enligt en ny europeisk standard. Det innebär att alla leverantörer till offentlig sektor måste skicka e-fakturor enligt den nya standarden, och att alla offentliga organisationer måste kunna ta emot dem. Såväl myndigheter som kommuner, landsting och regioner måste kunna ta emot efakturor som följer den nya europeiska standarden. I Sverige heter standarden **PEPPOL BIS Billing 3** och rekommenderas av SFTI. Kravet på PEPPOL gäller endast nytecknade avtal, vilka också kan avtalas till att faktureras via äldre e-fakturaformat. Sammanfattande bild från SFTI:

| Generella förutsättningar för<br>införande av e-fakturering | 7/5<br>2018    | 15/11<br>2018    | Okänt<br>datum | 1/4<br>2019        |
|-------------------------------------------------------------|----------------|------------------|----------------|--------------------|
| PEPPOL BIS Billing 3                                        | Valba          | r/avtalad        |                | Krav (om ej avtal) |
| PEPPOL BIS 5A ver 2                                         | Valbar/avtalad | Får avtalas      |                |                    |
| Svefaktura 1.0                                              | Valbar/avtalad | Får avtalas      |                |                    |
| Fulltextfaktura/ESAP6-faktura                               | Valbar/avtalad | Får avtalas      |                |                    |
| Fakturaportal                                               | Kan användas   | enligt köpares a | anvisning      |                    |

(http://sfti.se/download/18.49c6803b166c56b0bb41063c/1540988285018/Tidslinje%20fo%CC%88r%20info%C C%88rande%20av%20PEPPOL%20BIS%20Billing%203%20i%20Sverige-v2.pdf)

Inställning för val av format för Svefaktura görs under Alternativ, Inställningar>Alternativ>Fil för Svefaktura. Det gamla formatet heter Svefaktura1.0. Om man inte gör något val gäller det gamla formatet.

| *                                      | Alternativ                                                          | _ 🗆 🗙    |
|----------------------------------------|---------------------------------------------------------------------|----------|
| Generellt                              | Här görs inställningar för Svefaktura                               | î        |
| Z Kontrakt                             | Svefaktura                                                          |          |
| 📲 Internkontrakt                       | Format PEPPOL BIS Billing 3                                         |          |
| 🔀 Inhyrda kontrakt                     | Spara filer i                                                       |          |
| ar Taxering                            | Dokumenttyp Ingen vald V                                            | (j)      |
| 🍪 Autogiro                             | Inkludera fakturor med restbelopp 0                                 | Ŭ        |
| Bokföringsexport                       | Inkludera kreditfakturor                                            |          |
| ► Krav                                 |                                                                     |          |
|                                        | Filoverforing via FTP Test_flodestest_190114 (ttp://su-devappserv/) |          |
|                                        | Valbara uppgitter                                                   |          |
| Fakturering                            | Namn                                                                | ^        |
| 🖷 Betalning                            | Fakturabelopp                                                       |          |
| Fil för extern utskrift/BGC Invoice    | Fakturakommentar                                                    |          |
| 🖺 Fil för Svefaktura                   | Fakturanummer                                                       |          |
| 🛱 Dröjsmålsränta                       | FastighetPostadress                                                 |          |
| R Mediadebitering                      | FastighetPostnummer<br>FastighetsBeteckning                         |          |
| Integration Capifast                   | FastighetsNamn                                                      |          |
| Integration 3L Pro                     | FörvaltareNamn Beställarreferens 2 (1) Extra dokumentreferens ACD ( | Ð        |
|                                        |                                                                     | ^        |
|                                        | Lösenord                                                            |          |
| Wordmallskopplingar, uppsägning        | ObjektGatuadress<br>Objektnamn                                      |          |
| % <sup>2</sup> Kvarboenderabatt        | Objektnummer Extra dokumentreferens CT                              | <u>,</u> |
| SRF                                    | ObjektPostadress<br>ObjektPostnummer                                | ^        |
| 🏠 Integration Vitec Arena / Mina sidor | Objekttyp                                                           |          |
|                                        | OmrådeNamn                                                          |          |
|                                        | Organisationsnummer                                                 |          |
|                                        |                                                                     |          |
|                                        | <                                                                   | >        |
| Logg                                   | ОК                                                                  | Avbryt:  |

### Bifoga bilagor till fakturor i Svefaktura

Vid export av Svefaktura med formatet "PEPPOL BIS Billing 3" går det att koppla filer/dokument till fakturan som bifogas i fakturafilen.

#### Dokumentkategori

Filen/dokumentet måste tilldelas en dokumentkategori som har kategorityp satt till Fakturabilaga.

Dokumentkategorier registreras under Grunddata>Dokumentarkiv>Dokumentkategori och måste tillhöra kategoritypen Fakturabilaga.

|                      |               | Redigera dokum | entkategorier |         | – 🗆 🗙 |
|----------------------|---------------|----------------|---------------|---------|-------|
|                      | QSök          | Allmänt        |               |         | 1     |
| Namn                 | Kategori      | Namn*          | Bilaga        |         |       |
| Besiktningsprotokoll | Kontrakt      | Kategorityp    | Fakturabilaga | v (j    |       |
| Bilaga               | Fakturabilaga |                |               |         |       |
| Hyresbrev            | Ingen vald    |                |               |         |       |
| Hyreskontrakt        | Kontrakt      |                |               |         |       |
| Ingen vald           |               |                |               |         |       |
| Nyckelkvittens       |               |                |               |         |       |
|                      |               |                |               |         |       |
|                      |               |                |               |         |       |
|                      |               |                |               |         |       |
|                      |               |                |               |         |       |
|                      |               |                |               |         |       |
|                      |               |                |               |         |       |
|                      |               |                |               |         |       |
|                      |               |                |               |         |       |
|                      |               |                |               |         |       |
|                      |               |                |               |         |       |
|                      |               |                |               |         |       |
|                      |               |                |               |         |       |
|                      |               |                |               |         |       |
|                      |               |                |               |         |       |
|                      |               |                |               |         |       |
| <                    | >             |                |               |         |       |
|                      |               |                |               |         |       |
|                      |               |                |               |         |       |
|                      |               |                |               |         |       |
| Loga                 |               |                | Ny Ta bot     | inara ( | täng  |
| Logg                 |               |                | ing in boit   | para    | lang  |
|                      |               |                |               |         |       |

#### Koppla bilaga

Du kopplar filer genom att redigera fakturan och lägga till dem under fliken Dokument.

| ©∌                                                                                     | Redig                                                                                                   | gera faktura 1 | 69407583                | - 🗆 🗙 |
|----------------------------------------------------------------------------------------|----------------------------------------------------------------------------------------------------|----------------|-------------------------|-------|
| Standard                                                                               | 🎦 Påminnelse/krav                                                                                       | nkasso 🔁       | Dokument*               |       |
| Namn:<br>Nummer:<br>Format:<br>Kategori:<br>Skala:<br>Filnamn:<br>Källa:<br>Beskrivnin | al<br>Bilaga 1 från Elbolaget<br>Bilaga 1 från Elbolag<br>Bilaga<br>Ingen vald<br>Faktura er referens.p |                | Öppna i standardprogram |       |
|                                                                                        |                                                                                                    |                |                         |       |
| Logg                                                                                   |                                                                                                    | Spara          | Spara och Stäng         | Stäng |

Dokumentet måste tillhöra en Kategori som i sin tur är kopplad till kategorityp "Fakturabilaga" för att den ska följa med i Svefaktura-filen PEPPOL BIS Billing 3.

| ۲        |                          | Dokumentegenskaper – 🗖                                                               | x      |
|----------|--------------------------|--------------------------------------------------------------------------------------|--------|
| Standard |                          |                                                                                      |        |
|          | Namn<br>Nummer<br>Format | Bilaga 1 från Elbolaget                                                              | ]      |
|          | Kategori                 | Bilaga 🔹                                                                             |        |
|          | Skala                    | Ingen vald                                                                           |        |
|          | Revision                 |                                                                                      |        |
|          | Källa                    | Öppna i standardprogram                                                              |        |
|          | 🗌 Visa på Mir            | na Sidor (1)                                                                         |        |
|          | Visa för ext             | em resurs (j)                                                                        |        |
|          | Fil                      | \\su-devappserv\Dokumentarkiv_Otestat\Faktura er referens.pdf 👌 Byt fil Extem lagrin | g      |
|          | Beskrivning              | I                                                                                    | ^      |
|          |                          |                                                                                      |        |
|          |                          |                                                                                      |        |
|          |                          |                                                                                      |        |
|          |                          |                                                                                      | $\vee$ |
|          |                          | Ok Avbryt                                                                            |        |

|                      |                      | Redigera dokum   | entkategorier | 2   |
|----------------------|----------------------|------------------|---------------|-----|
| Namn<br>Avtal        | Kategori<br>Kontrakt | Allmänt<br>Namn* | Bilaga        |     |
| Besiktningsprotokoll | Fakturabilaga        | Kategorityp      | Fakturabilaga | (i) |
| Hyresbrev            | Ingen vald           |                  |               |     |
| Hyreskontrakt        | Kontrakt             |                  |               | 3   |
| Ingen vald           |                      |                  |               |     |
| Nyckelkvittens       |                      |                  |               |     |
|                      | - Ander              |                  | and and an    | mon |

Det finns en ny kolumn i Reskontra-fliken "Bilaga finns (Svefaktura)", som visar med ett x om det finns en fil av kategoritypen "Fakturabilaga". Kolumnen visas genom höger-klick och välj "Visa kolumn".

| Bilaga fin | ıns (Svefaktura) |
|------------|------------------|
|            |                  |
|            | x                |

Tänk på att det även går bra att redigera en faktura i dialogen Skapa direktfaktura (2/3) och då lägga in en bilaga innan du går till nästa steg för att distribuera.

|                                         |                            |                  |                 |              |                               |                  |                  |                   | Skapa o    | lirektfakturor (2/3) |              |             |               |   |
|-----------------------------------------|----------------------------|------------------|-----------------|--------------|-------------------------------|------------------|------------------|-------------------|------------|----------------------|--------------|-------------|---------------|---|
| Skapa direktfaktu<br>Skapa fakturor via | <b>uror</b><br>knappen 'Sk | apa fakturor'. I | Därefter preser | nteras de sk | apade fakturoma och kontering | gen kan justeras | (genom att ställ | a sig i cellen fö | r värdet). |                      |              |             |               | i |
|                                         |                            |                  |                 |              |                               |                  |                  |                   |            |                      |              |             |               | 4 |
| Nummer                                  | Belonn                     | Resthelopp       | Förfalloda      | Mottagare    | Fakturaioumalen               | Fakturadatum     | Bokföring        | Momenlikti        | Mome       | OCB-pummer           | Period start | Period slut | Personnummer  |   |
| 169950048                               | 1 000                      | 1 000            | 2019-04-01      | Carr         | Bedigera faktura              |                  | bonnonigin       |                   |            | 16995004815          |              |             | 19670328-2084 |   |
|                                         | 1 000                      | 1 000            |                 |              | Redigera kontrakt             |                  |                  | - 0               | 0          |                      |              |             |               |   |
|                                         |                            |                  |                 | <u>^</u>     | Distribuera                   |                  |                  |                   |            |                      |              |             |               |   |
|                                         |                            |                  |                 | Des          | Kreditera faktura             |                  |                  |                   |            |                      |              |             |               |   |
|                                         |                            |                  |                 |              | Konstaterad kundförlust       |                  |                  |                   |            |                      |              |             |               |   |
|                                         |                            |                  | -               | <b>.</b>     | Registrera betalning          |                  |                  |                   |            |                      |              |             |               |   |

#### Tillåtna filformat

Filformat som går att exportera är PEPPOL BIS Billing 3

- .csv: Kommaseparerad textfil
- .pdf: PDF-fil
- .png, .jpeg och .jpg: Bildfil
- .xls och.xlsx: Excel och OpenXML
- .ods: OpenDocument

Maximal storlek är 1 MB.

# Val av distributionssätt vid direktfakturering

När man skapar en direktfaktura kan man numera välja bland flera distributionssätt. Man kan välja Lokal utskrift, E-post, Fil för extern utskrift och E-faktura. Det går bra att välja en eller flera.

| s,                                          | Lägg till direktfaktura (1/2)                                                               |                                                                                    | - 🗆 x |
|---------------------------------------------|---------------------------------------------------------------------------------------------|------------------------------------------------------------------------------------|-------|
| Skapa direktfaktur<br>Ange generella uppg   | a<br>gifter för direktfakturan och välj faktureringsadress.                                 |                                                                                    |       |
| 🖂 Generelit 📕 Dok                           | ument                                                                                       |                                                                                    |       |
| Ägare                                       | 304 Agare #304                                                                              | Faktureringsadress<br>Adress från                                                  | ~     |
| Kontrakt<br>Intern faktura<br>Förfallodatum | 00025-00090: 2019-03-01 - Tills vidare, Hyresgäster: Camilla Burevik 🛛 🖉 (Ej obligatoriski) | Adress         Amys Gata 8           c/o                                           |       |
| Fakturadatum<br>Vår referens                | 2019-03-12                                                                                  | Land                                                                               |       |
| Er referens                                 |                                                                                             | Distribution U Lokal utskrift U E-post I Fil för extem utskrift Efaktura           |       |
| Fakturameddelande                           |                                                                                             | Lokal utskrift Epost Epostadress Från person vitec.testare@gmail.com Från kontrakt | -     |
| fakturakommentar                            |                                                                                             |                                                                                    |       |
|                                             |                                                                                             |                                                                                    |       |
|                                             |                                                                                             |                                                                                    |       |
|                                             |                                                                                             |                                                                                    |       |
|                                             |                                                                                             | Avbryt << Bakåt Nästa >> Spara                                                     | Hjälp |

- Om fakturan är kopplad till kontrakt får man förslag på samma distributionssätt som kontraktet har, annars föreslås Lokal utskrift (som idag).
- Om man väljer e-post, hämtas e-post från kontrakt i första hand om fakturan är kopplad till kontrakt, annars person. Om ingen e-post finns registrerad, kan man inte välja det distributionssättet, utan måste i så fall kompletteras på personen eller kontraktet.
- Hanteringen av e-faktura är ny och man kan välja bland de e-faktura-alternativen som finns på personen. Bara de som är kopplade till den aktuella ägaren visas som val. För kontrakt med e-faktura som distribution och att fakturan är kopplad till kontrakt, är det den e-fakturapost som är kopplad till kontraktet som föreslås.

För kontrakt med flera hyresgäster så visas alla hyresgästernas e-faktura-poster som val (om inte kontraktet har e-faktura som distribution, för då är det låst till den som är på kontraktet).

| Distribution Lokal utskrift  E-post | Fil för extern utskrift Efaktura |
|-------------------------------------|----------------------------------|
| Lokal utskrift E-post               |                                  |
| E-postadress<br>Från person         | vitec.testare@gmail.com          |
| 🔘 Från kontrakt                     |                                  |
|                                     |                                  |

# Menyval "Visa decimaler tillfälligt" i fakturaunderlagslistan

Det finns nu möjlighet att välja "Visa decimaler tillfälligt" även i fakturaunderlagslistan i Reskontrafliken. Vid höger-klick i listan finns valet.

| ര് | Redigera avgift            |        |  |  |  |  |  |  |
|----|----------------------------|--------|--|--|--|--|--|--|
| 6  | Kreditera/Ta bort underlag |        |  |  |  |  |  |  |
| Ô  | Redigera kommentar         |        |  |  |  |  |  |  |
|    | Konteringsrader            |        |  |  |  |  |  |  |
|    | Kopiera                    |        |  |  |  |  |  |  |
|    | Exportera lista till Excel |        |  |  |  |  |  |  |
|    | Skriv ut lista             |        |  |  |  |  |  |  |
| Q  | Öppna i eget fönster       |        |  |  |  |  |  |  |
|    | Dölj kolumn, Objektstyp    |        |  |  |  |  |  |  |
|    | Visa kolumn                | •      |  |  |  |  |  |  |
|    | Markera alla               | Ctrl+A |  |  |  |  |  |  |
|    | Radsummera                 |        |  |  |  |  |  |  |
|    | Visa decimaler tillfälligt |        |  |  |  |  |  |  |

# Avbetalningsplan

# Inaktivera avbetalningsplan

Det finns nu möjlighet att inaktivera en avbetalningsplan för att sedan kunna lägga upp en ny.

Tidigare har man varit tvungen att radera en avbetalningsplan för att kunna lägga upp en ny, men nu kan man inaktivera den och sedan skapa en ny. På så vis har man kvar historiska avbetalningsplaner.

| b <b>etalningspl</b> a<br>edan visas akt                                 |                                                                    |                                                                   |                                               | Visa avbetalr                                  | ingsplan                                              |                                |                      |                               |                              |                                     |
|--------------------------------------------------------------------------|--------------------------------------------------------------------|-------------------------------------------------------------------|-----------------------------------------------|------------------------------------------------|-------------------------------------------------------|--------------------------------|----------------------|-------------------------------|------------------------------|-------------------------------------|
| Court visus and                                                          | a <b>n för faktura 3</b><br>iva och inaktiva a                     | 3 <b>04402762</b><br>avbetalningsplaner för fakt                  | ura 304402762 mec                             | d mottagare C                                  | amilla                                                |                                |                      |                               |                              |                                     |
| Avbetalningsp                                                            | lan                                                                |                                                                   |                                               |                                                |                                                       | A                              | vbetalningar         |                               |                              |                                     |
| Skapat d                                                                 | Skapad av                                                          | Тур                                                               | Anteckning                                    |                                                | Status                                                |                                | Datum                | Belopp                        |                              |                                     |
| 2019-02-28                                                               | vicnk                                                              | Egna fakturor                                                     |                                               |                                                | Aktiv                                                 |                                | 2019-02-28           | 3 793                         |                              |                                     |
| 2019-02-28                                                               | vicnk                                                              | Kommande fakturor                                                 |                                               |                                                | Inaktiverad                                           |                                | 2019-03-29           | 3 793                         |                              |                                     |
|                                                                          |                                                                    |                                                                   |                                               |                                                |                                                       |                                | Summa                | 7 586                         |                              |                                     |
|                                                                          |                                                                    |                                                                   |                                               |                                                | -                                                     |                                |                      |                               |                              |                                     |
|                                                                          |                                                                    |                                                                   | 🚔 Inal                                        | ktivera                                        | 🗶 Tabor                                               | t                              |                      |                               |                              |                                     |
| Förhandsg                                                                | granska Sk                                                         | riv ut Mallar listade                                             | i dokumentarkivet:                            | Wordmallar/                                    | Avbetalningspl                                        | an                             |                      |                               | ~ 🕐 M                        |                                     |
| Förhands<br>Fakturor som ir<br>Objekt ↑≟<br>2 00025-00                   | granska Sk<br>Igår i avbetalnings<br>Objektstyp<br>. 2 rum och kök | niv ut Mallar listade<br>splanen<br>Objektstypsgrupp<br>Bostäder  | i dokumentarkivet:<br>Fakturanum<br>304402762 | Wordmallar/<br>Belopp<br>7 586                 | Avbetalningspl<br>Restbelopp<br>7 586                 | an<br>Förfalloda<br>2019-02-27 | Mottagare<br>Camilla | Fakturajoumalsn<br>304000137  | Fakturatyp<br>Faktura med av | lallhjälp<br>Fakturad.<br>2019-02-2 |
| Förhands<br>Fakturor som ir<br>Objekt ↑≟<br>© 00025-00<br>Summa          | granska Sk<br>Igår i avbetalnings<br>Objektstyp<br>. 2 rum och kök | niv ut Mallar listade<br>Isplanen<br>Objektstypsgrupp<br>Bostäder | i dokumentarkivet:<br>Fakturanum<br>304402762 | Wordmallar/<br>Belopp<br>7 586<br>7 586        | Avbetalningspl<br>Restbelopp<br>7 586<br>7 586        | Förfalloda<br>2019-02-27       | Mottagare<br>Camilla | Fakturajoumalsn<br>304000137  | Fakturatyp                   | lallhjälp<br>Fakturad.<br>2019-02-2 |
| Förhands<br>Fakturor som ir<br>Objekt 11<br>20025-00<br>Summa            | granska Sk<br>ngår i avbetalnings<br>Objektstyp<br>. 2 rum och kök | vriv ut Mallar listade<br>splanen<br>Objektstypsgrupp<br>Bostäder | Fakturanum<br>304402762                       | Wordmallar/<br>Belopp<br>7 586<br><b>7 586</b> | Avbetalningspl<br>Restbelopp<br>7 586<br><b>7 586</b> | Förfalloda<br>2019-02-27       | Mottagare<br>Camilla | Fakturajournalsn<br>304000137 | Fakturatyp                   | Iallhjälp<br>Fakturad.<br>2019-02-2 |
| Förhandsı<br>Fakturor som ir<br>Objekt ↑≛<br>© 00025-00<br>Summa         | granska Sk<br>ngår i avbetalnings<br>Objektstyp<br>2 rum och kök   | niv ut Mallar listade<br>splanen<br>Objektstypsgrupp<br>Bostäder  | Fakturanum<br>304402762                       | Wordmallar/<br>Belopp<br>7 586<br>7 586        | Avbetalningspl<br>Restbelopp<br>7 586<br><b>7 586</b> | Förfalloda<br>2019-02-27       | Mottagare<br>Camilla | Fakturajoumalsn<br>304000137  | Fakturatyp                   | Fakturad.<br>2019-02-2              |
| Förhandsı<br>Fakturor som ir<br>Objekt ↑≟<br>© 00025-00<br>Summa         | granska Sk<br>ngår i avbetalnings<br>Objektstyp<br>. 2 rum och kök | riv ut Mallar listade<br>splanen<br>Objektstypsgrupp<br>Bostäder  | Fakturanum<br>304402762                       | Wordmallar/<br>Belopp<br>7 586<br>7 586        | Avbetalningspl<br>Restbelopp<br>7 586<br>7 586        | Förfalloda<br>2019-02-27       | Mottagare<br>Camila  | Fakturajoumalsn<br>304000137  | Fakturatyp<br>Faktura med av | Fakturad.<br>2019-02-2              |
| Förhandsı<br>Fakturor som ir<br>Objekt ↑≛<br>© 00025-00<br>Summa         | granska Sk<br>ngår i avbetalnings<br>Objektstyp<br>2 rum och kök   | viv ut Mallar listade<br>splanen<br>Objektstypsgrupp<br>Bostäder  | Fakturanum<br>304402762                       | Wordmallar/<br>Belopp<br>7 586<br>7 586        | Avbetalningspl<br>Restbelopp<br>7 586<br><b>7 586</b> | Förfalloda<br>2019-02-27       | Mottagare<br>Camila  | Fakturajoumalsn<br>304000137  | Fakturatyp                   | laihjäp<br>Fakturad.<br>2019-02-2   |
| Förhandsı<br>Fakturor som ir<br>Objekt ↑ <u>i</u><br>© 00025-00<br>Summa | granska Sk<br>ngår i avbetalnings<br>Objektstyp<br>2 rum och kök   | viv ut Mallar listade<br>splanen<br>Objektstypsgrupp<br>Bostäder  | Fakturanum<br>304402762                       | Wordmallar/<br>Belopp<br>7 586<br>7 586        | Avbetalningspl<br>Restbelopp<br>7 586<br>7 586        | Förfalloda<br>2019-02-27       | Mottagare<br>Camila  | Fakturajoumalsn<br>304000137  | Fakturatyp Faktura med av    | Fakturad.<br>2019-02-2              |

I reskontrafliken finns det möjlighet att visa kolumnerna "Aktiv avbetalningsplan finns" och "Inaktiv avbetalningsplan finns".

I kolumnen Fakturatyp visas "Faktura med avbetalningsplan" om det finns en aktiv avbetalningsplan. ⊠Fakturor

| Objekt            | Objektstyp    | Objektstypsgru | Fakturanum | Belopp | Restbelopp | Förfalloda | Mo ↑∄     | Fakturatyp                   | Avbetalningsbelopp | Aktiv avbetalningsplan finns | Inaktiv avbetalningsplan finns |
|-------------------|---------------|----------------|------------|--------|------------|------------|-----------|------------------------------|--------------------|------------------------------|--------------------------------|
| ☑ 00025-00        | 2 rum och kök | Bostäder       | 304402765  | 7 586  | 7 586      | 2019-05-31 | Camilla B | Hyresfaktura                 | 3 793              |                              |                                |
| ⊠ 00025-00        | 2 rum och kök | Bostäder       | 304402764  | 7 586  | 7 586      | 2019-04-30 | Camilla B | Hyresfaktura                 |                    |                              |                                |
| ☑ 00025-00        | 2 rum och kök | Bostäder       | 304402763  | 7 586  | 7 586      | 2019-03-29 | Camilla B | Hyresfaktura                 |                    |                              |                                |
| karakter 20025-00 | 2 rum och kök | Bostäder       | 304402762  | 7 586  | 7 586      | 2019-02-27 | Camilla B | Faktura med avbetalningsplan |                    | X                            |                                |

### Automatisk inaktivering

Om en hyresgäst betalar av sin avbetalningsplan i förtid så inaktiveras avbetalningsplanen automtisk numera. Tidigare har man varit tvungen att göra detta manuellt. Avbetalningsplanen får status "Slutbetald".

| â                                       |                                              |                                                    | Visa av                   | betalningsplan |                   |          | - 🗆 🗙 |
|-----------------------------------------|----------------------------------------------|----------------------------------------------------|---------------------------|----------------|-------------------|----------|-------|
| <b>Avbetalningspl</b><br>Nedan visas ak | l <b>an för faktura</b><br>tiva och inaktiva | a <b>304402762</b><br>a avbetalningsplaner för fak | tura 304402762 med mottag | gare Camilla   |                   |          | 0.00  |
| <u>A</u> vbetalningsp                   | olan                                         |                                                    |                           |                | Av <u>b</u> etaln | ningar   |       |
| Skapat d                                | Skapad av                                    | Тур                                                | Anteckning                | Status         | Datur             | m Belopp |       |
| 2019-02-28                              | vicnk                                        | Egna fakturor                                      |                           | Slutbetald     |                   |          |       |
| 2019-02-28                              | vicnk                                        | Kommande fakturor                                  |                           | Inaktiverad    |                   |          |       |
|                                         |                                              |                                                    |                           |                | _                 |          |       |
|                                         |                                              |                                                    |                           |                |                   |          |       |
|                                         |                                              |                                                    |                           |                |                   |          |       |
|                                         |                                              |                                                    |                           |                |                   |          |       |
|                                         |                                              |                                                    | Real Inaktivera           | 🗶 Ta bort      |                   |          |       |

# Rapporter

### Kontoavstämningslista - flera konton

Kontoavstämningslistan har förbättrats genom att man numera kan välja flera konton (Redovisning>Kontoavstämningslista). Tidigare kunde man bara välja ett konto i taget, men nu finns det möjlighet att välja flera konton för att underlätta sin avstämning.

Tänk på att om man gör ett stort urval gällande objekt och tidsperiod, samt många konton kan det resultera i att hämtningen av data tar lång tid. Längst ner i rapporten finns det en förloppsrad (progress bar) som visar hur många % av datat som har hämtats.

| Urval        |                                 |                |      |      |     |        |  |  |
|--------------|---------------------------------|----------------|------|------|-----|--------|--|--|
| From         |                                 | 2019-02-01     | -    | 1    | (   | 2      |  |  |
| Tom          |                                 | 2019-02-28     | -    |      | Upp | datera |  |  |
| Kont         | on                              |                |      |      |     |        |  |  |
|              | Ко                              | nto            |      |      |     | ^      |  |  |
|              | 29                              | 73 Förskottsbe | tald | moms |     |        |  |  |
| $\checkmark$ | 3000 Hyra bostad                |                |      |      |     |        |  |  |
| $\checkmark$ | 3009 Hyra bostad moms           |                |      |      |     |        |  |  |
|              | 3010 Löpande tillägg bostad     |                |      |      |     |        |  |  |
|              | 3019 Tillägg bostad moms        |                |      |      |     |        |  |  |
|              | 3020 Tillfälligt tillägg bostad |                |      |      |     |        |  |  |

### Vissa rapporter uppdateras manuellt

Nedan rapporter laddas inte upp automatiskt, utan man har möjlighet att ange sina urval först och sedan klicka på "uppdatera" för att data ska hämtas.

- Åldersfördelad saldolista
- Detaljerad hyresgästförteckning
- Reskontrarapporter samtliga

# Ägar- och fastighetsnummer i rapporter

Nedan rapporter har gåtts igenom och kompletterats med kolumnerna Ägarnummer och Fastighetsnummer i listvyn, där de saknades.

De nya kolumnerna är dolda och kan visas genom att man höger-klickar och väljer "Visa kolumn". Kolumnerna hamnar i rätt ordning vilket innebär att du behöver spara om kolumnerna om de har sparats i en annan ordning.

Omflyttningsrapporten har förutom ägar- och fastighetsnummer kompletterats med lägenhetsnummer (Lantmäteriets lgh nr).

- Avstämningsunderlag frivillig skattskyldighet
- Åldersfördelad saldolista
- Reskontrarapporter
- Kontraktssammanställning
- Omflyttningsrapport Även kompletterats lägenhetsnummer
- Intressentlista

# Förändrad beräkningsmetod i Värderings- och uthyrningslista

Beräkningsmetoden i värderings- och uthyrningslistan har förändrats för att beloppen för de olika avgiftstyperna och kategorierna bättre ska stämma överens med vad som faktiskt faktureras.

Om en avgift gällt bara en del av vald tidsperiod har avgiftens årsbelopp räknats om för att stämma överens med antalet dagar i vald tidsperiod som avgiften gäller. Detta blev dock missvisande eftersom man fakturerar lika stort månadsbelopp för februari som för januari, trots att februari är kortare. Numera räknas först antalet hela perioder som en avgift gäller, och till detta läggs de perioder där avgiften bara gäller för en del av perioden.

# Integrationer

### Vitec Ekonomi - automatisk avstämning mot Vitec Hyra

På dashboardet i Vitec Ekonomi får du nu information om status på din reskontraavstämning. För tillfället stödjer vi avstämning av

- Leverantörsreskontra i 3L Pro
- Kund och hyresreskontra i 3L Pro
- Reskontra från Vitec Hyra (hyresfakturor och direktfakturor)

**Notera** att automatiskt avstämning mot Vitec Hyra enbart fungerar om ni använder integrationen mellan systemen. Om ni av någon anledning importerar redovisningen via SIE4-filer så kommer den automatiska avstämningen inte att fungera mot Vitec Hyra.

För mer detaljer: Vitec Ekonomi x.70 Nyhetsdokument.pdf